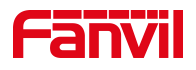

# 方位 IP 话机 怎样设置拒绝匿名来电

版本: <1.1>

发布日期: <2020/11/3>

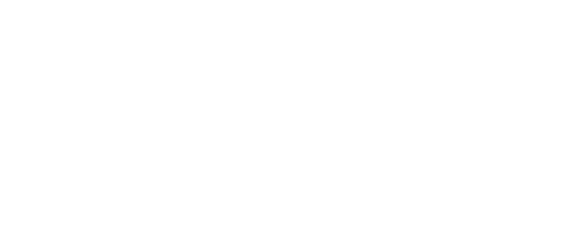

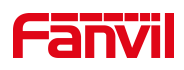

# 目录

| 1. | 介绍                          | 1 |
|----|-----------------------------|---|
|    | 1.1. 概述                     | 1 |
|    | 1.2. 适用型号                   | 1 |
|    | 1.3. 目标受众                   | 1 |
| 2. | 解决方案                        | 2 |
|    | 2.1 方案一: 设置防火墙规则            | 2 |
|    | 2.2 方案二:设置严格匹配 UA 和勾选封锁匿名来电 | 3 |

深圳方位通讯科技有限公司

地址:深圳市新安街道洪浪北二路稻兴环球科创中心A座10层 座机:+86-755-2640-2199 邮箱:sales.cn@fanvil.com www.fanvil.com.cn

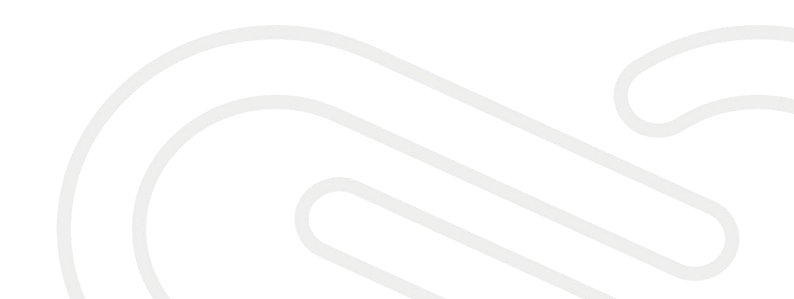

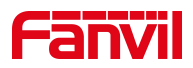

## 1. 介绍

#### 1.1. 概述

话机上经常会有莫名的来电,希望能够在话机上设置,来拒绝接收这些 来电。

### 1.2. 适用型号

适用于方位所有型号的话机。

#### 1.3. 目标受众

此文档适用于设置话机拒绝匿名来电(防火墙)的用户

深圳方位通讯科技有限公司

地址:深圳市新安街道洪浪北二路稻兴环球科创中心A座10层 座机:+86-755-2640-2199 邮箱:sales.cn@fanvil.com www.fanvil.com.cn

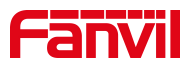

#### 2. 解决方案

#### 2.1 方案一:设置防火墙规则

在网页中登录话机,选择"安全"一"网络防火墙" - "防火墙设置", "输入/输出"选择输入, "禁止/允许"选择允许, "协议类型"默认, "源 端口范围"填写 0-65535, "源地址"填服务器地址, "源子网掩码"填服务 器 IP 对应的掩码,点击"新增",在"防火墙规则设置"勾选"开启输入规 则",提交

| X3SG Pro | · · · · · · · · · · · · · · · · · · ·                                                  | <b>守</b> 王指 |
|----------|----------------------------------------------------------------------------------------|-------------|
|          | 网页过滤 信任证书 设备证书 网络防火墙 2                                                                 |             |
| > 系统     |                                                                                        | 描述          |
| 2 网络     | デルEHBICKIOS. 0 アルEHBILKIONS. 0<br>提交                                                   |             |
| > 线路     | 防火墙输入规则列表                                                                              |             |
| · 电活设置   | 序号 禁止/允许 协议类型 源地址 源子网掩码 源端口范围 目的地址 目的子网掩码 目的端口范围                                       |             |
| , 电话本    | 防火墙输出规则列表 🎱<br>序号 禁止/允许 协议类型 源地址 源子网掩码 源端口范围 目的地址 目的子网掩码 目的端口范围                        |             |
| > 通话记录   | 防火墙设置 🖉                                                                                |             |
| > 快速键    | 輸入/輸出 輸入 × 源地址 172.18.1.88 ●目的地址 0.0.0.0   募止/允许 允许 × 源子网境码 255.255.0.0 目的子网境码 0.0.0.0 |             |
| · 应用     | bit WDP v 源端口范围 0 - 目的端口范围 0 - 65535 目的端口范围 0 -                                        |             |
| '安全 🚺    | <b>規則翻除 ②</b><br>輸入√輸出 輸入▼ 要删除序号 <b>前</b> 除                                            |             |
| > 设备日志   |                                                                                        |             |

2. 在如上相同位置再添加一条禁止的规则,禁止除服务器 IP 之外的 IP 发送数据给 话机,设置如图

|        | 网页过滤                 | 信任证书                             | 设备证书                            | 网络防火墙 2   |                             |            |
|--------|----------------------|----------------------------------|---------------------------------|-----------|-----------------------------|------------|
| › 系统   | 防火墙类型 🕜              |                                  | -tamu                           |           |                             |            |
| > 网络   |                      | <b>开启输入</b>                      |                                 | 提交        | 升启输出规则: □                   |            |
| > 线路   | 防火墙输入规则列表            | 0                                |                                 |           |                             |            |
| > 电话设置 | 序号 禁止/允              | 许 协议类型                           | 源地址 源子                          | 网掩码 源端口范围 | 目的地址目的子网掩码                  | 目的端口范围     |
| › 电话本  | 防火墙输出规则列表<br>序号 禁止/允 |                                  | 源地址 源子                          | 网掩码 源端口范围 | 目的地址目的子网掩码                  | 目的端口范围     |
| • 通话记录 | 防火墙设置 🥝              |                                  |                                 |           |                             |            |
| • 快捷键  | 输入/输出<br>禁止/允许 [     | 輸入 マ <sup>●</sup> 源地<br>禁止 マ 源子网 | <u>此</u> 0.0.0.0<br>]掩码 0.0.0.0 | 目的        | 的地址 0.0.0.0<br>子网掩码 0.0.0.0 | ④       添加 |
| › 应用   | 协议类型                 | IDP V 源端口                        | 0<br>6553                       | 5 目的      | 尚口范围                        |            |
| > 安全 1 | 規則删除 🍘               | 16UJ                             |                                 | mukes     |                             | nolec      |
| > 设备日志 | 祖人                   | 1989年1                           | 1111人 💙                         | 安删除序号     |                             | 世游         |

#### 深圳方位通讯科技有限公司

地址:深圳市新安街道洪浪北二路稻兴环球科创中心A座10层 座机:+86-755-2640-2199 邮箱:sales.cn@fanvil.com www.fanvil.com.cr

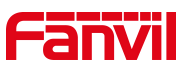

注意事项:如上两步设置后表示只允许 172.18.1.88 这个设备(PBX 服务器)发送到话机 的数据,其他 IP 的主机是无法发送数据给话机的,这样就只有 PBX 发送的数据过来话

#### 2.2 方案二:设置严格匹配 UA 和勾选封锁匿名来电

1. 在网页中登录话机,选择"线路" -- "SIP" - "全局设置"-勾选 "开启严格 UA 匹配"

|        | SIP 2 SIP热点                            | 收号规则    | 联动计划       | 基本设定     | 声音监测 |   |
|--------|----------------------------------------|---------|------------|----------|------|---|
| › 系统   | 编码设定 >> 😮                              |         |            |          |      |   |
| · 网络   | 高级设定 >>                                |         |            |          |      |   |
| > 线路 1 | <b>全局设置 &gt;&gt;3</b><br>严格匹配Branch字段: |         | <b>9</b> [ | 开启分组功能:  |      |   |
| > 电话设置 | 注册失败重试时间:<br>启用uaCSTA:                 | 32<br>✓ | 秒 🛛        | 活机SIP端口: | 5060 | 0 |
| › 电话本  |                                        | 提交      |            |          |      |   |
| > 通话记录 |                                        |         |            |          |      |   |

2. 在网页中登录话机,选择"线路" -- "高级设定" - 勾选"拒绝匿名呼叫",

提交。

| X3SG Pro |                    |                |         |          |      |     |   |
|----------|--------------------|----------------|---------|----------|------|-----|---|
|          | SIP 2 SIP          | 热点 收号规则        | 联动计划    | 基本设定     | 声音监测 |     |   |
| 系统       | 线路 8803@SIP·~      |                |         |          |      |     |   |
| 网络       | 注册设定 >><br>基本设定 >> |                |         |          |      |     |   |
| > 线路 1   | 编码设定 >> 🕜          |                |         |          |      |     |   |
|          | 高级设定 >>  3         |                |         |          |      |     |   |
| 电话设置     | 开启服务码:             | <b>Ø</b>       |         |          |      |     |   |
|          | 启用勿打扰:             |                | (2) 停用  | 叨打扰功能:   |      |     |   |
| 电话本      | 启用无条件转接:           |                | (2) 停用: | 无条件转接:   |      |     |   |
|          | 启用忙线转接:            |                | (2) 停用( | 亡线转接:    |      |     |   |
| 诵话记录     | 启用无应答转接:           |                | 🛛 🥝 停用港 | 无应答转接:   |      |     | 1 |
|          | 启用拒接匿名来电:          |                | 🛛 🥝 停用  | 巨接匿名来电:  |      |     |   |
|          | 呼叫等待开启码:           |                | (2) 呼叫  | 等待关闭码:   |      |     |   |
| 光速键      | 发送匿名呼叫开启码:         |                | 2 发送    | 匿名呼叫关闭码: |      |     | ] |
| 应用       | 启用通话计时:            |                | 通话      | 图时设定:    | 0    | 秒 🕜 |   |
|          | 开启BLF List:        |                | BLF     | _ist 号码: |      |     | 1 |
| 安全       | 使用单一编码响应呼叫:        |                | BLF     | 资器:      |      |     |   |
|          | 保持联机类型:            | SIP Option 🗸 🕜 | 4       | 关机周期:    | 15   | 秒 🕜 |   |
| 设备日志     | 保持认证:              |                | 拒绝      | E名呼叫:    |      |     |   |
|          | RTP加密模式:           | 已信田 🗸 🙆        |         |          |      |     |   |

#### 深圳方位通讯科技有限公司

地址:深圳市新安街道洪浪北二路稻兴环球科创中心A座10层 座机:+86-755-2640-2199 邮箱:sales.cn@fanvil.com www.fanvil.com.cn